## Setting Up Outlook 2010

August 29, 2011

Copyright © 2011 by World Class CAD, LLC. All Rights Reserved.

# Outlook 2010

To connect to our Internet email provider, we open Microsoft Outlook 2010 and make alterations to the account settings. When we are done we can receive and send emails in Outlook.

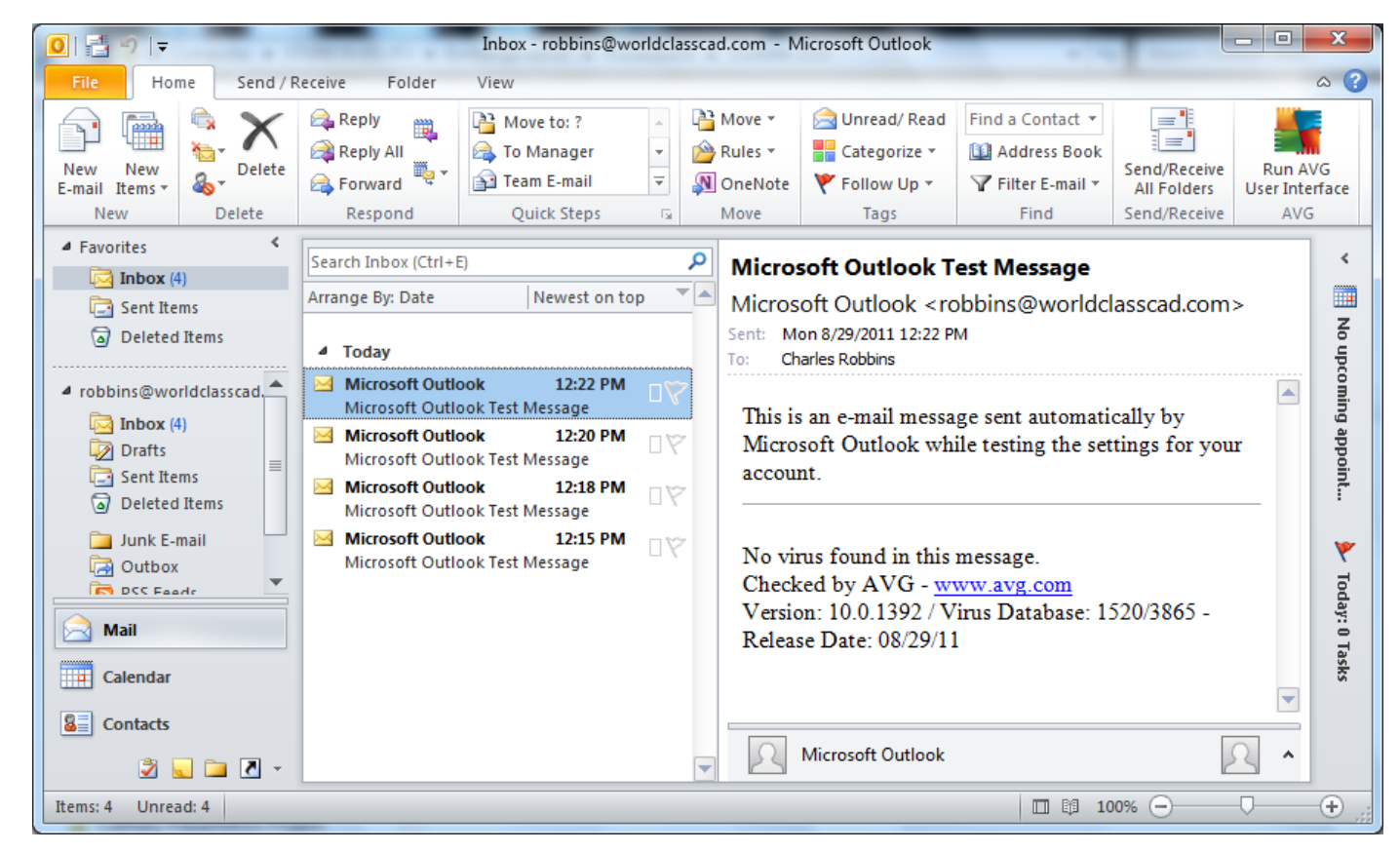

#### **Account Settings**

To connect to the Email server, we pick File on the Ribbon Menu bar and Account Settings.

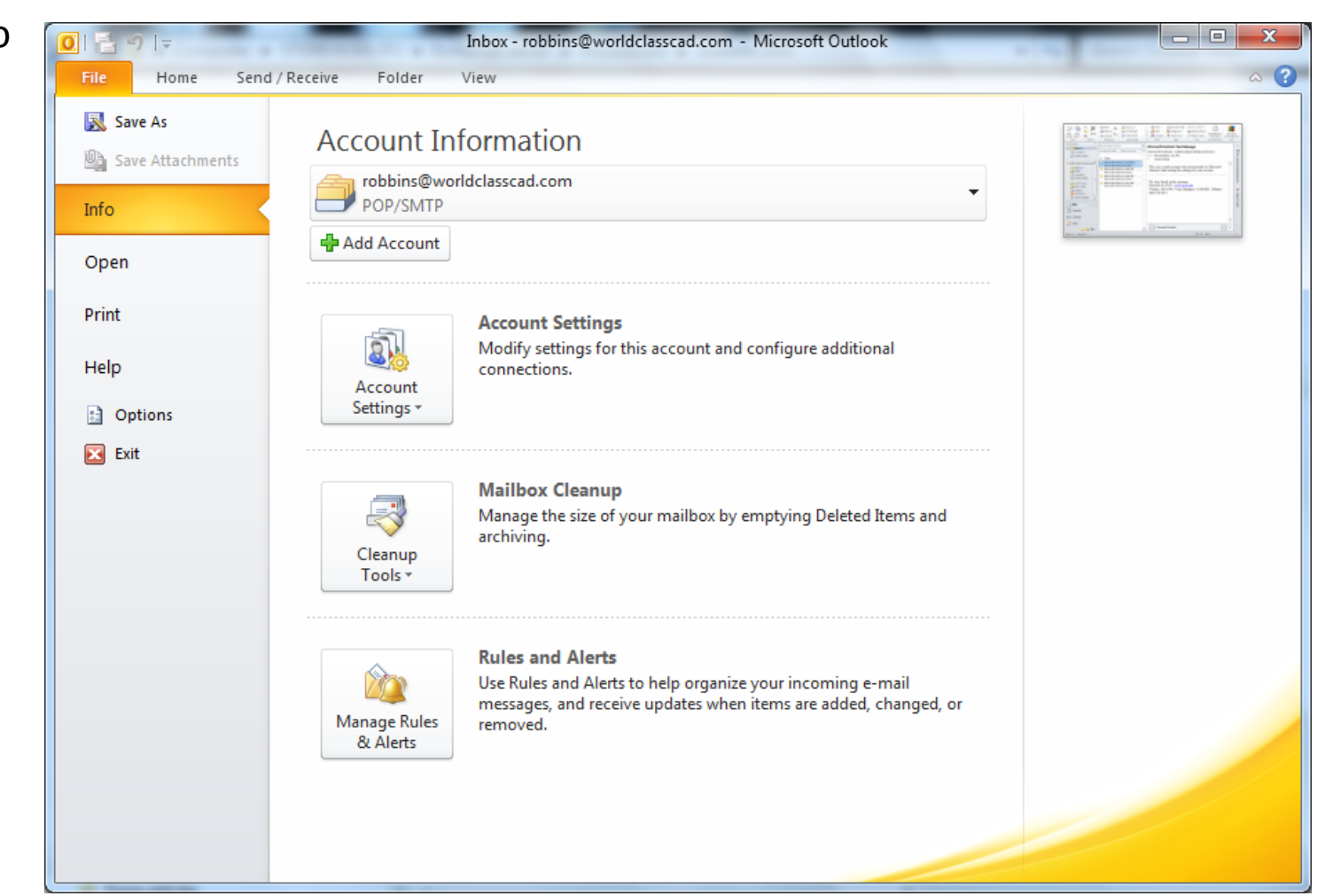

# **Email Accounts**

The Account Settings window will open and we choose the New button.

| Account Settings                                                                                                    | ×   |  |  |  |  |
|----------------------------------------------------------------------------------------------------|-----|--|--|--|--|
| E-mail Accounts<br>You can add or remove an account. You can select an account and change its settings.                                                                                  |     |  |  |  |  |
| E-mail Data Files RSS Feeds SharePoint Lists Internet Calendars Published Calendars Address Books                                                                                        |     |  |  |  |  |
| Name Type                                                                                                    |     |  |  |  |  |
| POP/SMTP (send from this account by default)                                                                                                    |     |  |  |  |  |
| Selected account delivers new messages to the following location:<br>Change Eolder robbins@worldclasscad.com\Inbox<br>in data file C:\Users\\Outlook Files\robbins@worldclasscad.com.pst |     |  |  |  |  |
|                                                                                                    | ose |  |  |  |  |

## Add New Email Account

In the Add New Email Account window, we are setting up for a incoming POP3 and outgoing SMTP connection from our organization or Internet Service Provider. We choose the Next button to advance.

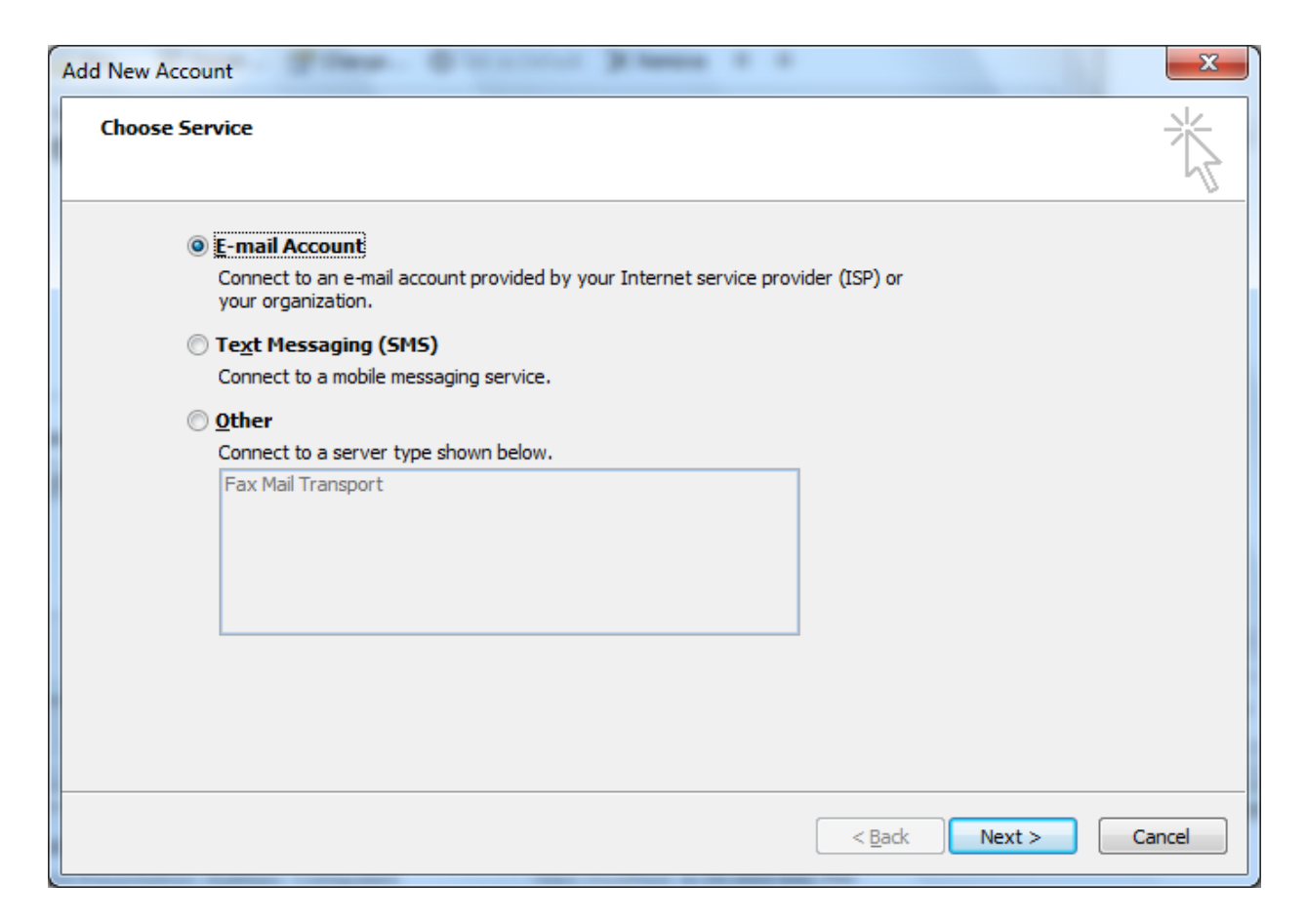

#### Internet Email

We annotate the manually configure server settings or additional server types checkbox and press Next to go on.

| Add New Account                          | Filmer. Granter Filmer v v                                      | ×      |
|------------------------------------------|-----------------------------------------------------------------|--------|
| Auto Account Setup<br>Connect to other s | erver types.                                                    | ×<br>K |
| ) E-mail <u>A</u> ccount                 |                                                                 |        |
| Your Name:                               |                                                                 |        |
| E well & diverses                        | Example; Ellen Adams                                            |        |
| E-mail Address;                          | Example; ellen@contoso.com                                      |        |
| Password;                                |                                                                 |        |
| Retype Password:                         |                                                                 |        |
|                                          | Type the password your Internet service provider has given you, |        |
| Text Messaging (9                        | 5M5)                                                            |        |
| Manually configur                        | e server settings or additional server types                    |        |
|                                          | < <u>B</u> ack Next >                                           | Cancel |

#### **Choose E-mail Service**

We select the Internet E-mail option.

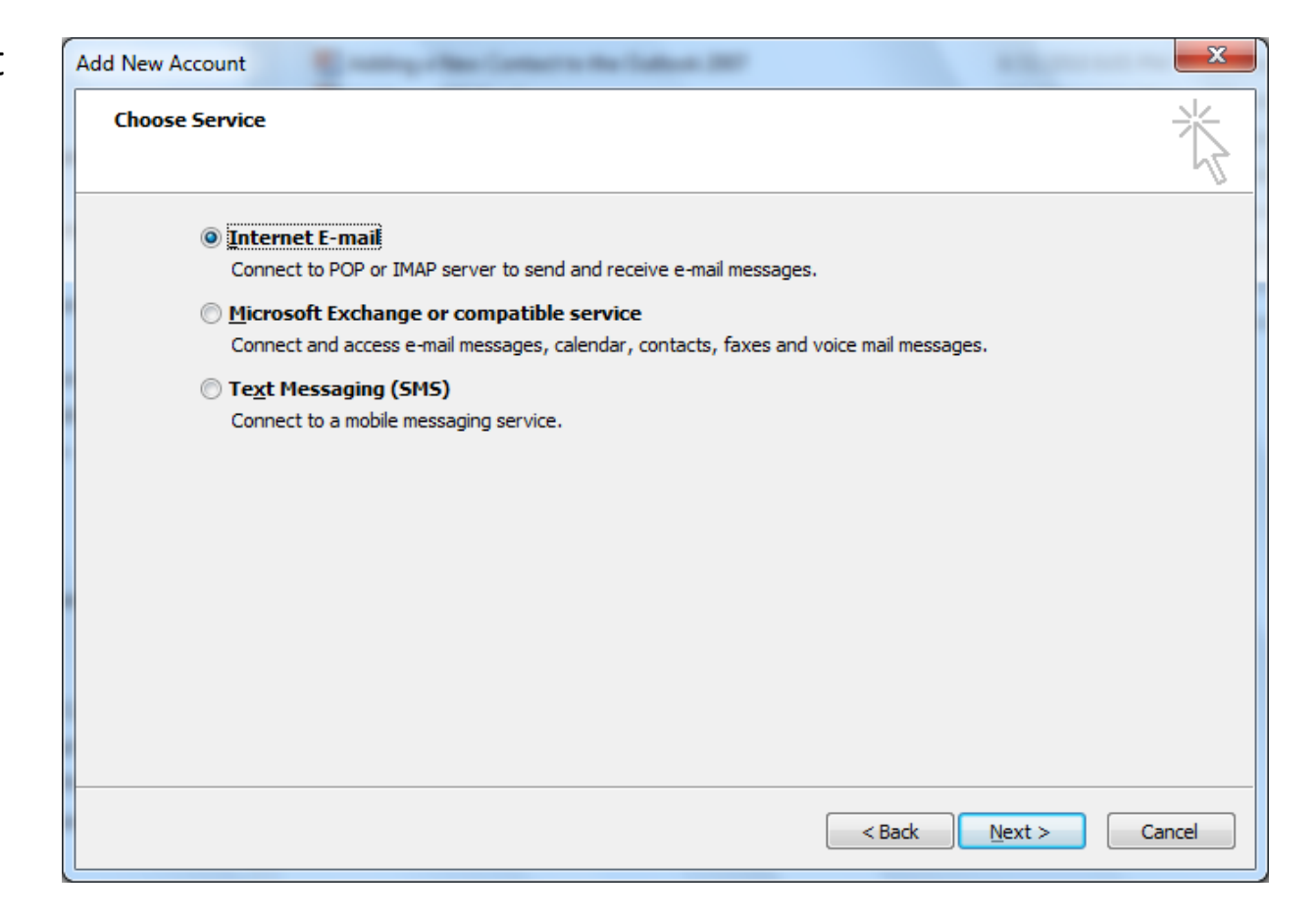

## Internet E-mail Settings

We fill out our user account.

| Add New Account                                                                                     |                                                          | ×                                                           |  |  |  |
|----------------------------------------------------------------------------------------------------|----------------------------------------------------------|-------------------------------------------------------------|--|--|--|
| Internet E-mail Settings<br>Each of these settings are required to get your e-mail account working. |                                                          |                                                             |  |  |  |
| User Information                                                                                    |                                                          | Test Account Settings                                       |  |  |  |
| Your Name:                                                                                          | john smith                                               | After filling out the information on this screen, we        |  |  |  |
| E-mail Address:                                                                                     | jsmith@worldclasscad.com                                 | below. (Requires network connection)                        |  |  |  |
| Server Information                                                                                  |                                                          |                                                             |  |  |  |
| Account Type:                                                                                       | POP3                                                     | Test Account Settings                                       |  |  |  |
| Incoming mail server:                                                                               | mail.worldclasscad.com                                   | ▼ Test Account <u>S</u> ettings by clicking the Next button |  |  |  |
| Outgoing mail server (SMTP):                                                                        | smtp.worldclasscad.com                                   | Deliver new messages to:                                    |  |  |  |
| Logon Information                                                                                   |                                                          | New Outlook Data File                                       |  |  |  |
| User Name:                                                                                          | ismith@worldclasscad.com                                 | Existing Outlook Data File                                  |  |  |  |
| Password:                                                                                           | ****                                                     | Browse                                                      |  |  |  |
|                                                                                                    | emember password                                         |                                                             |  |  |  |
|                                                                                                    |                                                          |                                                             |  |  |  |
| Reguire logon using Secure                                                                          | Reguire logon using Secure Password Authentication (SPA) |                                                             |  |  |  |
|                                                                                                    |                                                          |                                                             |  |  |  |
|                                                                                                    |                                                          | < <u>B</u> ack Next > Cancel                                |  |  |  |

#### **Test Account Settings**

Test the account setting by pressing the Settings butto popup dialog show green c for successful completed te

Test Account Settings

| est the account setting by                                 | Add New Account                                                                                    |                          |                                                                                                    |  |
|------------------------------------------------------------|----------------------------------------------------------------------------------------------------|--------------------------|----------------------------------------------------------------------------------------------------|--|
| ressing the Test Account<br>ettings button. The            | Internet E-mail Settings   Each of these settings are required to get your e-mail account working. |                          |                                                                                                    |  |
| opup dialogue box will                                     | User Information                                                                                   |                          | Test Account Settings                                                                                       |  |
| how green check marks                                      | Your Name:                                                                                         | john smith               | After filling out the information on this screen, we recommend you test your account by clicking the button |  |
| or successful and                                          | E-mail Address:                                                                                    | jsmith@worldclasscad.com | below. (Requires network connection)                                                                        |  |
| ompleted tests.                                            | Account Type:                                                                                      | POP3 💌                   | Test Account Settings                                                                                       |  |
|                                                            | Outgoing mail server (SMTP):                                                                       | mail.worldclasscad.com   | Deliver new messages to:                                                                                    |  |
| Test Account Settings                                      |                                                                                                    | dasscad com              | © Existing Outlook Data File                                                                                |  |
| Congratulations! All tests completed successfully. Click C | Close to continue.                                                                                 | Stop                     | Browse                                                                                                    |  |
| Tasks Errors                                               |                                                                                                    | enucauon (SPA)           | More Settings                                                                                               |  |
| Tasks                                                      | Status                                                                                             |                          | < <u>B</u> ack <u>N</u> ext > Cancel                                                                        |  |
| ✓ Log onto incoming mail server (POP3)                     | Completed                                                                                          |                          |                                                                                                    |  |
| ✓ Send test e-mail message                                 | Completed                                                                                          |                          |                                                                                                    |  |
|                                                            |                                                                                                    |                          |                                                                                                    |  |

# **Outgoing Server Tab**

If we did not pass the connection test, we make these changes.

We visit the Outgoing Server tab to make a few more alterations. Our provider will use the same settings for incoming and outgoing mail.

| Ir | Internet E-mail Settings                            |  |  |  |  |
|----|-----------------------------------------------------|--|--|--|--|
|    | General Outgoing Server Connection Advanced         |  |  |  |  |
|    | My outgoing server (SMTP) requires authentication   |  |  |  |  |
|    | <u>Use same settings as my incoming mail server</u> |  |  |  |  |
|    | Log on using                                        |  |  |  |  |
|    | User Name:                                          |  |  |  |  |
|    | Password:                                           |  |  |  |  |
|    | ✓ <u>R</u> emember password                         |  |  |  |  |
|    | Reguire Secure Password Authentication (SPA)        |  |  |  |  |
|    | Log on to incoming mail server before sending mail  |  |  |  |  |
|    |                                                     |  |  |  |  |
|    |                                                     |  |  |  |  |
|    |                                                     |  |  |  |  |
|    |                                                     |  |  |  |  |
|    |                                                     |  |  |  |  |
|    |                                                     |  |  |  |  |
|    |                                                     |  |  |  |  |
|    | OK Cancel                                           |  |  |  |  |
|    |                                                     |  |  |  |  |

#### Advanced Tab

The incoming server uses port 110 and the outgoing server uses port 1025. We should check with our provider for these port numbers.

| Internet E-mail Settings                                  | x   |
|-----------------------------------------------------------|-----|
| General Outgoing Server Connection Advanced               |     |
| Server Port Numbers                                       |     |
| Incoming server (POP3): 110 Use Defaults                  |     |
| This server requires an <u>encrypted</u> connection (SSL) |     |
| Outgoing server (SMTP): 1025                              |     |
| Use the following type of encrypted connection: None      | -   |
| Server Timeouts                                           |     |
| Short - Long 1 minute                                     |     |
| Delivery                                                  | -   |
| Leave a copy of messages on the server                    |     |
| Remove from server after 14 avs                           |     |
| Remove from server when deleted from 'Deleted Items'      |     |
|                                                           |     |
|                                                           |     |
|                                                           |     |
|                                                           |     |
| OK Can                                                    | cel |

## Setup Finished

We can now logon onto the account and receive and send email.

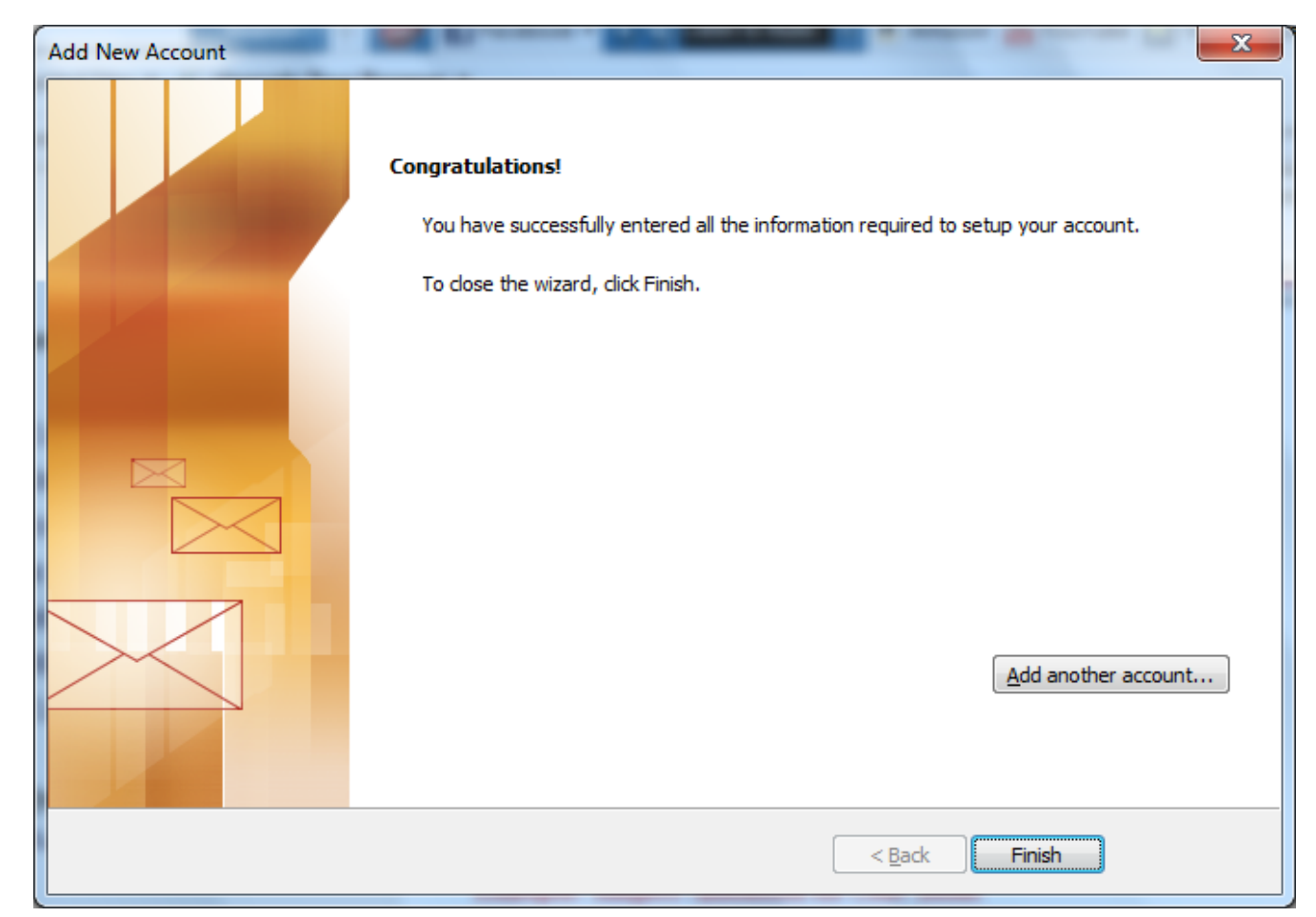